## How to top up your account

 Visit <u>https://gymtastic.courseprogress.co.uk/</u>. To log in simply enter your email address and password. Do NOT select 'Active' or 'Book Class'.

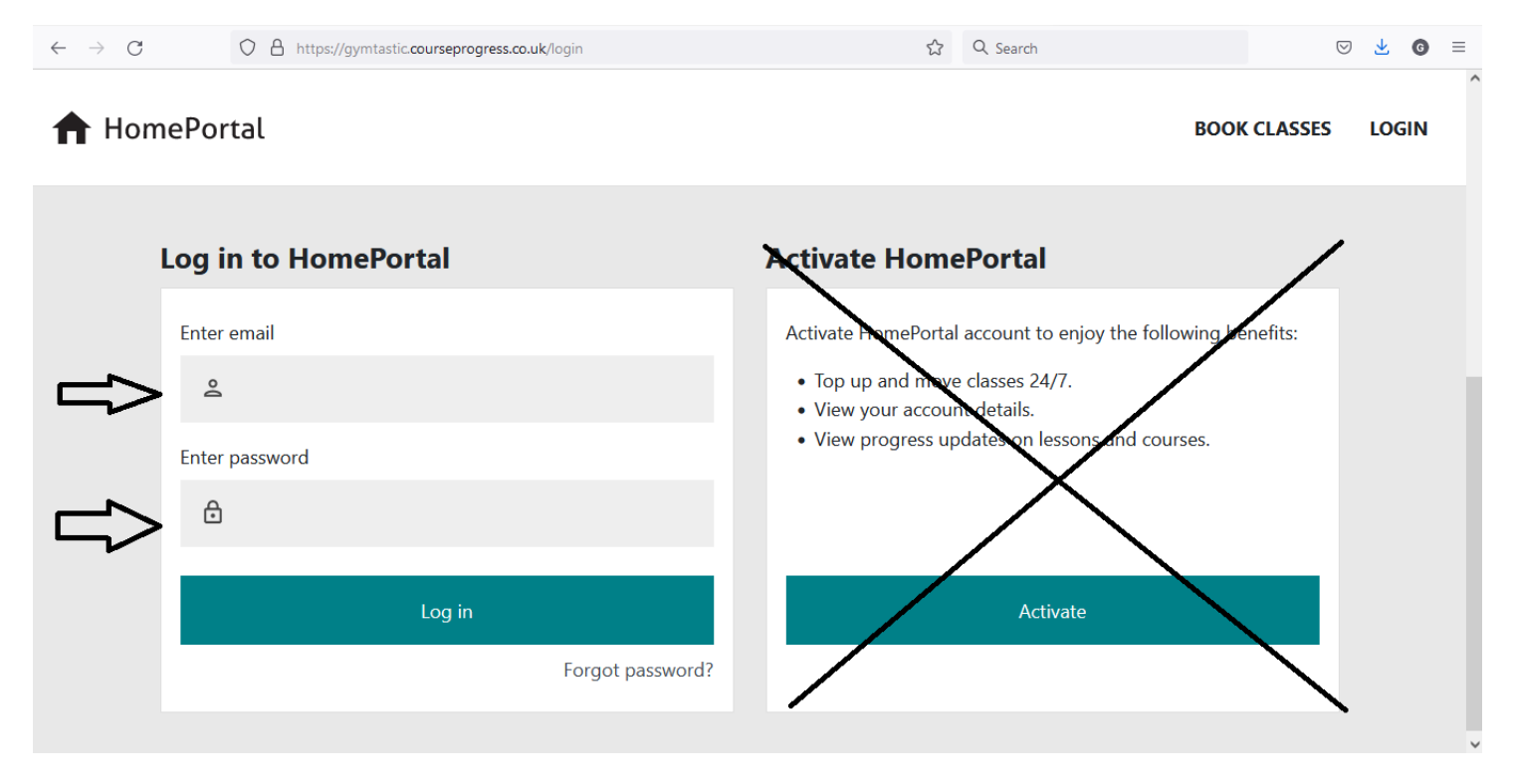

2) On the overview page, you can see details of your child's class, including the date of their next class, last class and if a top up payment is required. If a top up is required, please click 'Top Up'. Please note, that a top up must be made before the start of your child's last class or the space is automatically released.

0.0

| CHILD'S NAME       Competency                                                                                                    |                                                                                                    |                                                                                                    | •   |
|----------------------------------------------------------------------------------------------------|----------------------------------------------------------------------------------------------------|----------------------------------------------------------------------------------------------------|-----|
| CHILD'S NAME<br>10002062                                                                                                    | r HomePortal                                                                                                    | OVERVIEW BOOK CLASSES ACCOUNT LOG                                                                                                    | оит |
| Foundation: entry level (Syrs plus /P1 Mixed) Wednesday (1)   G3% Prepaid sessions remaining   Prepaid sessions remaining   Next session   Wednesday, September 29th   2021, 4:00 pm   2021, 4:00 pm   Cop up   (Straight jump to land (1) Last updated: Friday, August 13th 2021 (Straight jump to land (1) Last updated: Saturday, July 10th 2021 (Straight jump to land (1) Last updated: Saturday, July 10th 2021 (Straight jump to land (1) (Straight jum to land (1) (Straight jum to land (1) (Straight jum to land (1) (Straight | CHILD'S NAME     10002062     10002062                                                                                                    | Competency                                                                                                    |     |
| Next session       Final session         Wednesday, September 29th       Wednesday, October 6th         2021, 4:00 pm       2021, 4:00 pm         View all competencies    Class history                                                                                                    | American       Foundation: entry level       Wednesday         63%       (Syrs plus /P1 Mixed)       16:00         Prepaid sessions remaining       2 | <ul> <li>Straight jump to land (1)<br/>Last updated: Friday. August 13th 2021</li> <li>Rock and roll to stand*<br/>Last updated: Saturday, July 10th 2021</li> </ul> |     |
| Class history                                                                                                    | Next session Final session<br>Wednesday, September 29th Wednesday, October 6th<br>2021, 4:00 pm 2021, 4:00 pm                                         |                                                                                                    |     |
|                                                                                                    | Тор ир                                                                                                    | Class history                                                                                                    |     |

3) Using the drop -down menu, select how many classes you wish to top up by. Select 'Continue'.

| $\leftarrow \   \rightarrow \   G$ | GYMTASTIC PENICUIK - BIRTHDAY PARTY BOOKING FOR                                                                                                    | M-Google Sheets ☆ Q Search 🛛 🕁 🧿 ≡                                                                                                    |
|------------------------------------|----------------------------------------------------------------------------------------------------|----------------------------------------------------------------------------------------------------|
| 🕇 Home                             | ePortal                                                                                                    | OVERVIEW BOOK CLASSES ACCOUNT LOGOUT                                                                                                    |
|                                    | CHILD'S NAME<br>10002062<br>Foundation: entry level Wednesday<br>(5yrs plus /P1 Mixed) 16:00<br>Prepaid sessions remaining 2<br>Next session Final session<br>Wednesday, September 29th Wednesday, October 6th<br>2021, 4:00 pm 2021, 4:00 pm<br>Top up | Payment<br>CHILD'S NAME<br>Foundation: entry level (5yrs plus Wednesday<br>/P1 Mixed) 16:00<br>Stage 1 - 55 mins<br>£71.40<br>Number of sessions 12 ~ |
|                                    |                                                                                                    |                                                                                                    |

4) Enter the bill payer's details, click 'Pay' to be directed to WorldPay where you can complete the online payment.

| $\leftarrow \rightarrow $ C | ; | O A https://secure.wo                                                                                                  | rldpay.com/wcc/card?Payme                                    | entID=dWtkYzItcHotcGF5MTA3LWRw | cHItM 80% 🏠 | Q Search | ⊠ ⊻ | G | ≡ |
|-----------------------------|---|----------------------------------------------------------------------------------------------------|--------------------------------------------------------------|--------------------------------|-------------|----------|-----|---|---|
|                             |   | Secure Payment<br>Select language<br>Payment method<br>Description<br>Amount                                           | Page<br>English v O<br>Visa<br>Class Bookings<br>£71.40      | Verified by                    |             |          |     |   | ^ |
|                             |   | Card details<br>* Indicates a required field<br>* Card number<br>Security Code<br>* Expiry date<br>* Cardholder's name | [v](v)                                                       | 0                              |             |          |     |   |   |
|                             |   | Cardholder details<br>* Indicates a required field<br>* Address 1<br>Address 2<br>Address 3<br>* Town/City<br>Region   |                                                              | •                              |             |          |     |   |   |
|                             |   | Postcode/ZIP code<br>* Country<br>Telephone<br>Fax<br>* Email address                                                  | United Kingdom                                               | <b>v</b>                       |             |          |     |   |   |
|                             |   | Cardholder validat<br>Please complete this challen                                                                     | ion<br>ge to prove you are a real person:<br>I'm not a robot | recAPTCHA<br>Pring: - Terma    |             |          |     |   |   |
|                             |   | <ul><li>Start again</li><li>Cancel</li></ul>                                                                           | Make p                                                       | Dayment 🔍                      |             |          |     |   |   |
|                             |   | WorldPav (UK) Limited @                                                                                                | 2012                                                         |                                |             |          |     |   | ~ |

5) You will receive email confirmation of your top up/payment. If you select 'back' during the payment process you may be presented with the following message, please click 'ignore previous payment' to retry.

| <b>_</b> |                                                                                     |                                                                                                    |        |
|----------|-------------------------------------------------------------------------------------|----------------------------------------------------------------------------------------------------|--------|
| f Home   | Portal                                                                              | OVERVIEW BOOK CLASSES ACCOUNT                                                                                                    | LOGOUT |
|          |                                                                                     |                                                                                                    |        |
|          | CHILD'S NAME                                                                        | ▲ Existing topup sent for payment and X waiting for response                                                                                                    |        |
|          | Eoundation: entry level     Wednesday       63%     (5yrs plus /P1 Mixed)     16:00 | A payment has been attempted for this member.<br>Although at present, the payment is not confirmed.<br>Please click the button below, only if you know the<br>previous payment failed. Otherwise you will pay |        |
|          | Next service Single service                                                         | multiple times for this topup.                                                                                                    |        |
|          | Wednesday, September 29th Wednesday, October 6th<br>2021, 4:00 pm 2021, 4:00 pm     | Ignore previous payment                                                                                                    |        |
|          | Тор ир                                                                              |                                                                                                    |        |
|          |                                                                                     |                                                                                                    |        |